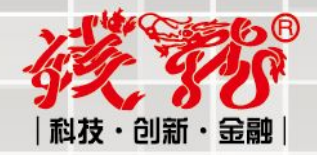

# 钱龙期权宝

# 使用手册

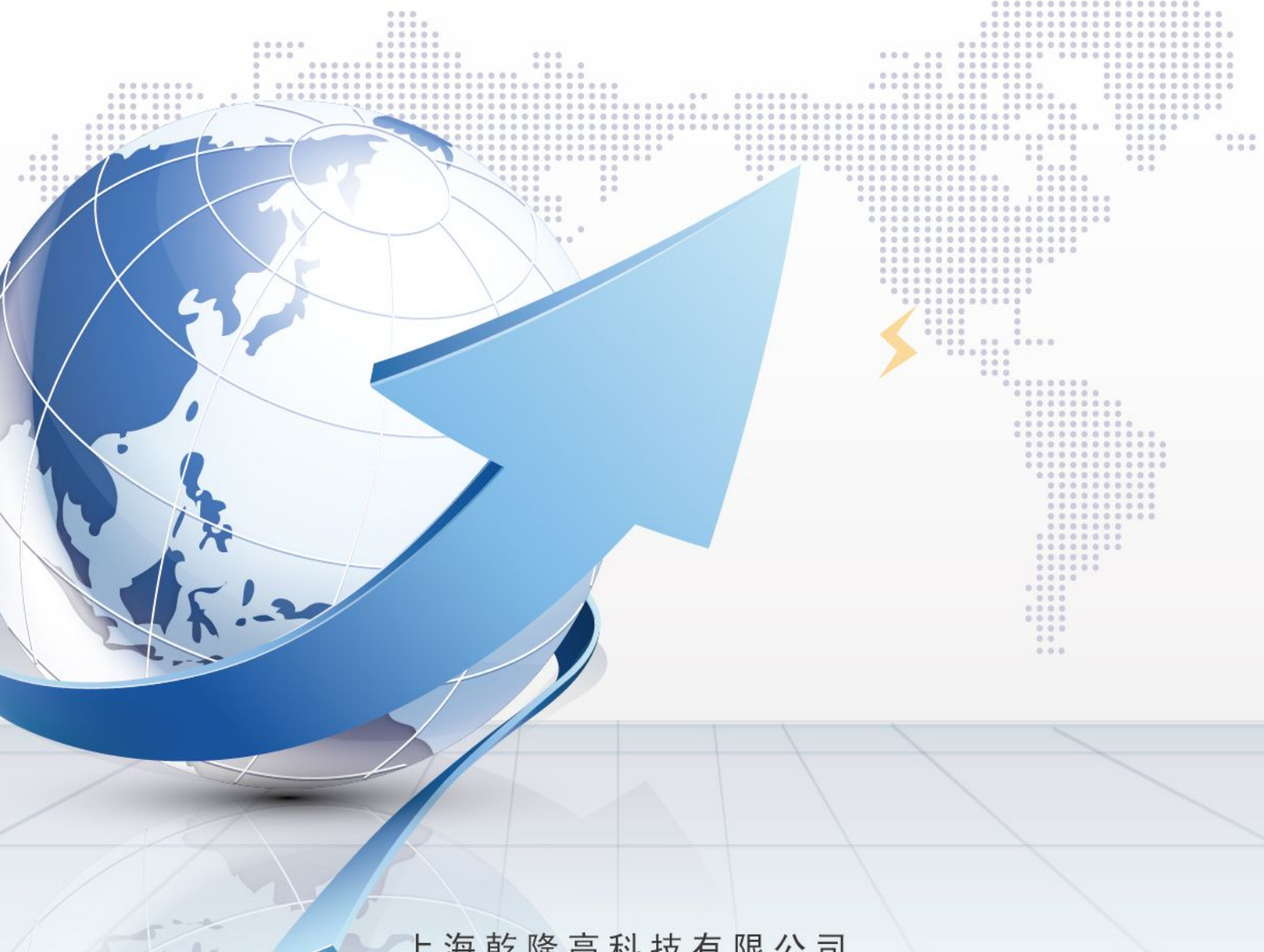

上海乾隆高科技有限公司

| 欢迎使用            | 2  |
|-----------------|----|
| 1.基本界面元素        | 2  |
| 1.1 智能键盘        | 2  |
| 1.1.1 选择商品      |    |
| 1.1.2 系统热键      |    |
| 1.2 菜单入口        |    |
| 1.3 状态栏         |    |
| 1.4 十字游标        | 5  |
| 1.5 右侧信息栏       | 6  |
| 2. 标的/期权画面      | 7  |
| 2.1 画面联动        | 7  |
| 2.2 T 型报价       | 8  |
| 2.2.1 T 型报价重要字段 | 8  |
| 2.2.2 风险指标介绍    |    |
| 3. 策略交易画面       | 10 |
| 3.1 模型库介绍       |    |
| 3.1.1 单式策略      |    |
| 3.1.2 复式策略      |    |
| 3.2 T 型报价       | 12 |
| 3.2.1 调整策略周期    |    |
| 3.2.2 选择执行价     |    |
| 3.3 损益模拟显示      |    |
| 3.3.1 损益图       |    |
| 3.3.2 试算窗口      |    |
| 3.3.3 附加走势画面    | 14 |
| 3.4 委托下单        |    |

## 欢迎使用

钱龙期权宝是一款集行情、策略、交易为一体的专业期权业务平台,具有界面清晰明了,操作简单 易懂的优势,可以同时介入标的股、个股期权、股指期权等市场。

钱龙期权宝具有如下特点:实现全推送行情、支持高速行情处理、实现标的联动跳转、期权定价和 风险指标实时计算、支持全键盘或鼠标快捷操作、多套策略模型帮助实现一键下单、全画面买卖价可触 发闪电委托等。

## 1.基本界面元素

这里向您介绍钱龙期权宝界面构成的基本元素,以及您从中能获得的信息和实现的功能。

#### 1.1 智能键盘

客户端的右上角将智能键盘直接在界面中揭示出来,更符合用户的输入习惯,让您更快的定位到您 想要的类别,也方便进行智能键盘的焦点与委托输入焦点的切换;

□□□□
请输入商品代码/拼音/快捷键

只要您按了键盘上任意一个字母、数字或没有特殊用途的符号,都会默认将焦点定位到只能键盘的 输入框位置,操作更加便捷

#### 1.1.1 选择商品

输入商品代码、商品名称的首字母或直接用中文输入商品名称,都能在智能键盘中搜索到该商品,按 Enter 后就可以直接进入这个商品的画面。

#### 输入标的股票代码或名称

可任意输入标的股票的名称、拼音的首字母或代码,系统会自动显示符合条件的标的股票和其对应 的全部期权合约供用户选择,其中的标的股票自动匹配三个选项供用户选择:策略委托、分时走势、详 细分析,其中选择策略委托直接进入策略交易系统,分时走势进入该标的股票的走势画面,详细分析直 接弹出钱龙证券分析软件或其他主流股票行情客户端;对应的期权全部进入期权的走势画面,

| SQJT     |             |        |
|----------|-------------|--------|
| 600104   | 上汽集团        | 策略委托 🔺 |
| 600104   | 上汽集团        | 分时走势   |
| 600104   | 上汽集团        | 详细分析 🦰 |
| 10000011 | 上汽集团购2月1200 | 分时走势   |
| 10000012 | 上汽集团购2月1300 | 分时走势   |
| 10000013 | 上汽集团购2月1400 | 分时走势   |
| 10000014 | 上汽集团购2月1500 | 分时走势   |
| 10000015 | 上汽集团购2月1600 | 分时走势   |
| 10000016 | 上汽集团沽2月1200 | 分时走势   |
| 10000017 | 上汽集团沽2月1300 | 分时走势 🔽 |

#### 输入期权的代码或名称

可任意输入期权的名称、拼音的首字母、期权代码或期权的标识码,系统会自动显示符合条件的期 权合约

|                             | _ 0  |
|-----------------------------|------|
| SQJTG2Y1200                 |      |
| 10000011 上汽集团购2月1200        | 分时走势 |
| <b>10000016</b> 上汽集团沽2月1200 | 分时走势 |

输入期权标识码时

| 600104C1402M01200    |      |
|----------------------|------|
| 10000011 上汽集团购2月1200 | 分时走势 |

#### 说明

由于期权名称和代码较长,一般我们都是搜索标的股票的名称来定位到您想要的期权商品上,您只要记得您要购买的期权的标的物是是什么即可进行智能匹配,无需记录太多的期权代码,其中用通配符"." (点),这个符号可以代替任何字母。

#### 1.1.2 系统热键

大多数投资者都有一些经常习惯查看的画面,比如"上证 A 指数走势画面"、"周期切换"等等,如果每 次都要从菜单一个一个找过去,那可真是太麻烦了。为了解决这个问题,钱龙创造了很多画面热键,您 只要在智能键盘中打几个数字, Enter 后就可以直接跳到你想去的画面。下表列出了期权宝常用画面操作 热键。

| 分类             | 键位    | 说明         |
|----------------|-------|------------|
| <i>(</i> )事 书: | 03/F3 | 切至上证指数走势画面 |
| 7.199          | 04/F4 | 切至深证成指走势画面 |

|       | 06/F6                                             | 标的/期权报价画面                       |
|-------|---------------------------------------------------|---------------------------------|
|       | 07/F7                                             | 期权信息画面                          |
|       | 12/F12                                            | 当前画面焦点快速切至期权策略画面                |
|       | ESC                                               | 画面后退                            |
|       | ALT+F4                                            | 退出终端                            |
|       | 05/F5                                             | 走势画面/分析画面循环切换                   |
|       | 00/E0                                             | 分析画面日、周、1M、5M、15M、30M、60M周期循环切换 |
|       | 08/F8                                             | 走势画面为分时/TICK 循环切换               |
| 走势分析  | CTRL+V                                            | 分析画面前复权/不除权循环切换                 |
|       | CTRL+B                                            | 分析画面后复权/不除权循环切换                 |
|       | CTRL+L                                            | 走势画面/分析画面右侧信息栏显隐                |
|       | BACK                                              | 前一只品种                           |
|       | PAGE DOWN/UP                                      | 期权报价画面前一只后一只股票切换                |
| 策略分析  | SPACE                                             | 执行价勾选                           |
|       | $\leftrightarrow \rightarrow \uparrow \downarrow$ | 选择T型左右期权合约                      |
|       | PAGE DOWN/UP                                      | 翻页,相当于垂直滚动条                     |
|       | $\wedge \downarrow$                               | 选择标的/期权焦点                       |
| 长的/拥切 | $\leftrightarrow$                                 | 选择期权焦点,切换标的隐藏报表字段               |
| 你的/别仪 | ENTER                                             | 标的进入策略交易画面,期权进入走势画面             |
|       | +-                                                | 切换月份与执行价                        |
|       | Tab                                               | 在标的、标的走势、期权 T 型报价之间进行焦点切换       |

## 1.2 菜单入口

期权宝系统提供了快捷的菜单入口,如果您对期权宝软件还不熟悉,那么通过菜单栏,您可以快速 切换您想实现的功能

| 🗙 钱龙期权主 | (仿真行情)   |          |          |         |          |
|---------|----------|----------|----------|---------|----------|
| FI 帮助说明 | F6 标的/期权 | FI2 策略交易 | F5 分时/K线 | F3 上证走势 | F4 沪深300 |

单击某个菜单或输入快捷键可以对常用功能界面进行快速切换。

## 1.3 状态栏

在画面最底端有一行信息,即状态栏。

**淡 % 上**证指数 2137.09 -0.25% 1223.59亿 ▲ 沪深300 2286.70 -0.95% 864.33亿 ▲ 上证50 1519.66 -0.90% 263.41亿 ▲

格式为:上证指数、涨跌、涨跌幅、成交金额(亿)

鼠标单击此处,即可切换到相应的指数分时走势图画面。

#### O.d Y.d 14:45:38

右侧为系统的链接状态以及系统时间,第一个是中金所期权的链接状态,第二个为上交所期权 的链接状态,其中绿色成功链接的标志,如果显示黄色惊叹号为链接不成功。

#### 1.4 十字游标

由于期权是一个全新的产品,期权揭示的字段与股票是不一致的,我们这里详细介绍期权走势和技 术分析画面的十字游标显示的数据情况。

#### 分时走势画面显示数据

时间:当前分钟数 最新价:快照最新成交价 涨跌:最新价-咋结算价 幅度:(最新价-咋结算价)/咋结算价\*100% 成交量:快照最新成交总量 成交额:快照最新成交总金额 均价:成交金额/成交量/手比率 持仓量:快照最新持仓总量

#### 技术分析画面显示数据

时间:游标的当前日期 开盘:当日开盘价 最高=当日最高价 最低=当日最低价 收盘=当日收盘价 成交量=快照最新成交总量) 成交金额=快照最新成交总量) 持仓量=快照最新持仓总量 幅度%=(最新价-昨结算价)/昨结算价\*100% 结算价=收盘后交易所推送的当日结算价

#### 1.5 右侧信息栏

|    | 中国平安福   | 56月450 | 0 标    |
|----|---------|--------|--------|
| 卖五 | 6.688   | 30     |        |
| 卖四 | 6.656   | 15     |        |
| 卖三 | 6.641   | 18     |        |
| 卖二 | 6.623   | 15     |        |
| 卖一 | 6.590   | 20     |        |
| 买一 | 6.538   | 18     |        |
| 买二 | 6.525   | 13     |        |
| 买三 | 6.492   | 15     |        |
| 买四 | 6.459   | 15     |        |
| 买五 | 6,426   | 30     |        |
| 最新 | 6.525   | 均价     | 6.319  |
| 涨跌 | 0.186   | 开盘     | 6.218  |
| 幅度 | 2.93%   | 最高     | 6.553  |
| 总量 | 265     | 最低     | 6.028  |
| 金额 | 167.44万 | 现量     | 0      |
| 量比 | 0.59    | 持仓     | 712    |
| 结算 |         | 仓差     | 86     |
| 单位 | 1000    | 行权     | 45.000 |
| 涨停 | 10.250  | 跌停     | 2.428  |

进入标的股票和期权的走势或技术画面,右侧显示了当天该商品的各种信息,我们这里详细介绍期 权走势和技术分析画面的十字游标显示的数据情况,股票和指数的信息栏的不在此处介绍

#### 期权信息窗口显示数据

五档买卖盘: 卖五/卖四/卖三/卖二/卖一、买一/买二/买三/买四/买五

最新: 该商品目前最后1笔成交的价格

涨跌:最新价-昨结算价

幅度: (最新价-昨结算价)/昨结算价\*100%

总量: 当日开盘到最近1笔为止, 该个股所有累计成交手数的总和。

金额: 到最近1笔为止该个股当日的累计成交金额。单位为"万元"。

- 量比: 总量/(5日每分钟均量\*开市时间)
- 结算: 收盘后交易所推送的当日结算价

单位: 一张期权合约包含的股数

涨停:为抑制投机行为,证监会对每交易日中每只股票的成交价格,相对于前一交易日收盘价的最 大升跌幅度作了一个限制,此即涨跌幅限制。现在涨跌幅限制是当日成交价只能在前一交易日收市价±10 %内,当成交价为前一交易日收市价+10%时,此成交价即为涨停板,亦即"涨停"。

均价: 成交金额/成交量/手比率

开盘: 该个股当日的第1笔成交价格

最高: 当日到最近1笔为止该个股成交的最高价格

最低:当日到最近1笔为止该个股成交的最低价格

现量: 该个股最近1笔成交的手数

持仓:最新持仓总量

仓差: 今持仓量-昨持仓量

行权: 该期权价到期执行价

跌停:为抑制投机行为,证监会对每交易日中每只股票的成交价格,相对于前一交易日收盘价的最 大升跌幅度作了一个限制,此即涨跌幅限制。现在涨跌幅限制是当日成交价只能在前一交易日收市价±10 %内,当成交价为前一交易日收市价-10%时,此成交价即为跌停板,亦即"跌停"。

**Б**. 点击标,进入该期权对应的标的股票走势。

# 2. 标的/期权画面

菜单栏点击

F6 标的/期权

,或按快捷键 F6,进入标的/期权画面。

本画面是期权宝的初始进入画面,对于期权投资者来说,标的股的走势与期权价格变化息息相关,投资者的交易也要先选定标的后才能进行,所以画面联动是投资者的首要选择。

|              |               |        |            |            | 2        | 2. 枝   | 示的角      | 焦点      |          |            |         |      |            |         |          |          |            |               |             |             |
|--------------|---------------|--------|------------|------------|----------|--------|----------|---------|----------|------------|---------|------|------------|---------|----------|----------|------------|---------------|-------------|-------------|
| <b>K</b> 16: | E.MARCE       |        |            |            |          | 1      |          |         |          |            |         |      |            |         |          |          |            |               |             | 662         |
| F5 6         | any mare in a | 刘后交县   | FS (941/14 | 戚 13       | LIZER /  | N WEEK |          |         |          |            |         |      |            |         |          | 1        | 输入商品       | 代码/拼          | 音/快捷模       |             |
| 序号           | 名称            | 代码     | (品度N       | 最佳         | f 3825   | 英人的    | 3. 01    | 总量      | 现量       | 成文全都       | 范围和     | 派信义  | 決手         | 1.769   | 0 Sott   | - B86- 7 | BRER - BAS | 1.50 - BADD I | S 6400 L    | 54 F 8400 F |
| 1            | SOETF         | 510050 |            |            |          | 1.486  | 6 1.497  | 170.667 | 50       | 2.54       |         | 1.07 |            | 1,700   | 12       | Histol   |            |               |             |             |
| 2            | <b>180ETF</b> | 510180 | -0.42      | 1.90       | 0 -0.008 | 1.891  | 1,900    | 14.9975 | 30       | 2851.9475  |         | 1.05 | 0.0        | 1.650   | -        | 1        | AN UL      | 100           |             |             |
| 3            | 上汽集团          | 600104 |            |            |          |        |          | 94422   | 14       | 1.24       |         | 1.77 | 0.1        |         |          |          | "INPI      |               | 11          |             |
| 4            | 安平国中          | 601318 |            |            |          |        |          | 79220   | 122      | 3,122      |         | 1.70 | 0,1        | 1,600   |          |          |            |               |             |             |
|              |               |        |            |            |          |        |          |         |          |            |         |      |            | 1.550   |          |          |            |               | - Li -      | 2           |
|              |               |        |            |            | *        | テロ     | な据       | 公       |          |            |         |      |            | 1.500   |          |          | 뷺          | KI K          | 继           | 11000       |
|              |               |        |            |            | 17       | Л      | 2.21X    | 1/1     |          |            |         |      |            |         | VCL - VO | 170.6675 | TAL 1      | 13.12         | 2           | 20.5475 14  |
|              |               |        |            |            |          |        |          |         |          |            |         |      |            | 50000   | -1       | 11       | -          | -             |             | Lul         |
|              |               |        |            |            |          |        |          |         |          |            |         |      |            |         |          | 71 M     |            | 01.0          |             | 11010.      |
|              |               |        |            |            |          |        |          |         |          |            |         |      |            |         | 2013     | 11       |            | 12 20         | 13/12/05/13 | 2014        |
|              |               |        |            | 训的         | 期权 CALL  |        |          |         |          | 1475       | -       |      |            |         | Ü        | 治期权 PU   | π          |               |             |             |
| t.           | 整 将包          | 量成功    | 逢 秀        | <b>£</b> : | 的出来      | 英量     | 東入你      | 72.4Ex  | 成文价      | 执行价        |         | 价商   | ENEX       | 東入价     | 英量       |          | 类量         | 成文量           | 择仓量         | 仓型          |
|              |               |        |            |            |          |        | 0.085    |         |          | 1.400      | 0.1     | 001  | 0.00       | 0.001   | 44       |          | 89         |               | 202         |             |
|              |               | 848    | 268        |            | 0.041    | 64     | 0.40     | -13.04  | 0.040    | 1.450      | 0.1     | 005  | 25.00      | 0.005   | 48       | 0.006    | 41         | 348           | 1324        |             |
|              |               | 1247   | 641        |            | 0.012    | 63     | 0.01     | -26.67  | 甜日       | <b>π</b> Ω | 刑       | 锅    | 企          | 0.026   | - 94     | 0.027    |            | 634           | 3644        |             |
|              | 374           | 113    | 691        | 46         | 0.002    | 55     | 0.001    | n.n     | 241      |            | -       | JIX  |            | 0.067   | 40       | 0.068    | 61         | 484           | 3638        |             |
|              | 4             | 1077   | 262        | 99         | 0.002    | - 35   | 0.001    |         | 0.001    | 1.600      |         | 116  | 10.01      | 0.115   | 49       | 0.116    | 45         | 577           | 6239        | -42         |
|              |               | (81.3  |            | 100        | 0.002    |        | 0.001    |         | 0.001    | 1.650      |         |      | 5.10       | 0.165   | - 49     | 0,155    | 61         |               |             |             |
|              |               |        |            |            |          |        |          |         |          |            |         |      |            |         |          |          |            |               |             |             |
|              |               |        |            |            |          |        |          |         |          |            |         |      |            |         |          |          |            |               |             |             |
|              |               |        |            |            |          |        |          |         |          |            |         |      |            |         |          |          |            |               |             |             |
| 200          | 18. 100       | WE SIN | 18         |            |          |        |          |         |          |            |         |      |            |         |          |          |            |               |             |             |
| 诚            | 198           | TOUR   | 2007.6     |            | MERNE    | 7570.0 | 17 19    | 2₩300 Z | 188.15   |            | 4816.19 |      | 6177-6018  | 1372.22 |          |          |            |               |             | 01 11       |
|              | -             | -      | 9.000      | ~          | 1.0.2    |        | <u> </u> | 2.23    | N.4. 308 |            | -       |      |            |         |          |          |            |               | _           | 19.40.00    |
|              | -             | -      |            |            |          |        |          |         |          |            |         |      |            |         |          |          |            |               |             |             |
| E            | TT            | U tri  | 鱼          |            |          |        |          |         |          | -          | ter .   | In A |            |         |          |          |            |               |             |             |
| -            |               |        | ~          |            | _        |        |          |         |          | 6          | ,期7     | 权原   | <b>長</b> 京 |         |          |          |            |               |             |             |

#### 2.1 画面联动

点击任意标的证券,标的走势/K线画面以及期权 T型报价画面进行联动切换,极大的方便了投资者的盯盘要求。

双击标的报价的任意证券,进入该证券的期权策略交易画面。 双击标的的走势或K线,全屏化该走势或K线画面,进行详细分析。 双击期权T型报价中的任意期权,进入该期权的走势画面。

#### 2.2 T 型报价

T型报价是按照期权的不同执行价格列示了所有期权的成交涨跌情况,是全面把握期权价格的重要 画面,通过切换不同T型报价类型,可以查看期权的风险指标。主要分为认购和认沽两大类。

实时行情 技术指标 按执行价 按成交价

T型报价还可以在左下角选择标签切换显示类型:实时行情、技术指标、按执行价、按成交价。

#### 2.2.1 T 型报价重要字段

买入 卖出 最新 涨跌 理论价 隐含波 总量 仓差 执行价 持仓

买入:当前盘口的买一价格

**卖出**:当前盘口的卖一价格

最新:最新的期权成交价格

涨跌:当前期权的涨跌值,最新价-昨结算价

**理论价:**根据 BS 定价模型计算出的合约理论价格。根据过去历史资料所计算出来的数据,理论 价可研判实际成交价格是否偏高或偏低。

**隐含波:**根据当前合约成交价格倒推出 BS 定价模型中的波动率。隐含波动率表示标的价格波动 度的大小,对期权价格的影响,当标的价格波动越大,隐含波动率越大,期权的价格也跟着上涨,隐含 波动率变小,表示行情趋平淡。

总量: 今日的成交数量

持仓: 当前的持仓数量

仓差: 今持仓量-昨持仓量

执行价: 期权到期按此价格行权。不同的执行价格序列, 是您买卖期权的关键。

#### 2.2.2 风险指标介绍

| 最新   隐含波   埋论价   偏离度   Delta   Gamma   Vega   Theta | Rho |
|-----------------------------------------------------|-----|
|-----------------------------------------------------|-----|

**隐含波**:隐含波动率,又称引伸波幅,是将市场上的期权交易价格代入 BS 定价模型,反推出来的 波动率数值。由于期权定价模型(如 BS 模型)给出了期权价格与五个基本参数(标的股价、执行价格、利 率、到期时间、波动率)之间的定量关系,只要将其中前4个基本参数及期权的实际市场价格作为已知量 代入定价公式,就可以从中解出惟一的未知量,其大小就是隐含波动率。

理论价值:通过 BS 模型根据相关给出的条件,计算出期权的理论合理价格。

偏离度:偏离度=期权价格-理论价格

**Delta**: 是衡量期权价格变动一个单位,是引起权利金变化的幅度。如看涨期权为 0.4,意味着标的股价格每变动一元,期权的价格则变动 0.4 元。涨期权 Delta 为正数。而看跌期权权利金的变化与期货价格相反,因此,看跌期权 Delta 为负数。绝对值介于 0 到 1 之间。深实值期权绝对值趋近于 1,平值期权绝对值接近 0.5,深虚值期权绝对值趋近于 0。

Gamma: Gamma 反映标的股价格对 delta 值的影响程度,为 delta 变化量与标的股价格变化量之比。 如某一期权的 delta 为 0.6, gamma 值为 0.05,则表示标的股价格上升 1 元,所引起 delta 增加量为 0.05. delta 将从 0.6 增加到 0.65。标的股价格上涨,看涨期权之 delta 值由 0 向 1 移动,看跌期权的 delta 值从-1 向 0 移动,即期权的 delta 值从小到大移动,gamma 值为正。

标的股价格下跌,看涨期权之 delta 值由 1 向 0 移动,看跌期权的 delta 值从 0 向-1 移动,即期权 的 Delta 值从大到小移动, Gamma 值为正。平值期权的 Gamma 值最大,深实值或深虚值期权的 Gamma 值则 趋近于 0。随着到期日的临近,平值期权 Gamma 值还会急剧增加。对于期权部份来说,无论是看涨期权或 看跌期权,只要是买入期权,则 Gamma 值为正,如果是卖出期权,则 Gamma 值为负。

**Vega**: Vega 衡量标的股价格波动率变动时,期权价格的变化幅度,是用来衡量标的股价格的波动率的变化对期权价值的影响。Vega 指期权权利金变化与标的股波动性变化的敏感性。认购期权 Vega 都是正数,认沽期权 Vega 都是负数。

**Theta:** Theta 是用来测量时间变化对期权理论价值的影响。表示时间每经过一天,期权价值会损 失多少。期权多头的 theta 为负值,期权空头的 theta 为正值。负 theta 意味着部位随着时间的经过会 损失价值。对期权买方来说,Theta 为负数表示每天都在损失时间价值;正的 Theta 意味着时间的流失 对你的部位有利。

**Rho:** 是用以衡量利率转变对期权价值影响的指针。Rho 值代表利率每改变 1%,期权将会出现的变化。期权买方的 Rho 是正的,随着无风险利率的增大,执行价格会下降,期权价值则会增加。在其它因素不变的前提下,距离到期日的时间越长,期权的 Rho 就越大。深入价内的期权,由于需要最大的投资金额,故对利率转变的敏感度亦最高,故这些期权的 Rho 值也就相对大;同理,年期愈长的期权,Rho 值亦会相对高。

# 3. 策略交易画面

菜单栏点击 FP 策略交易,或按快捷键 F12,进入策略交易画面,也可以在标的/期权画面选定某一标的后,直接进入策略交易画面进行一体化交易,极大节省了投资者的下单时间,并有效防止了错单的发生。

| 역·조)<br>- 50ETL | 2 MERA<br>(1083)<br>510050 | F5 分时/AR<br>组织N<br>427 | 73 上記<br>最新<br>1.407 | 19 PH F                                   | 2.6.9<br>入台: 実出<br>.466 1.0 | 807<br>407 <b>17</b> | 总量<br>6.91万 | 双量 成<br>151 | 这全部<br>2.63亿 | 2 | - 11<br>10 | x 決手2<br>17 1.3 | · 量比<br>1.08 | 8.53  | in     | 大商品作<br>最高   1,497   1 | (研/研留)   長低) り   481 1- | /快捷復<br> 改<br>(91               |                  |
|-----------------|----------------------------|------------------------|----------------------|-------------------------------------------|-----------------------------|----------------------|-------------|-------------|--------------|---|------------|-----------------|--------------|-------|--------|------------------------|-------------------------|---------------------------------|------------------|
| Ø30,003         | 1.标选择                      |                        |                      |                                           | 认购期权                        | CALL                 |             |             | 147          | 1 | • 1402     | •               |              |       | 认购     | RT CALL                |                         |                                 |                  |
| • ±8            | <b>入 大教</b>                | 波动车                    | 养仓                   | 总量                                        | 78:48                       | 激跃                   | 成交价         | 素出价         | 英入价          |   | 执行价        | 买入价             | 東出           | 成文价   | 79.25  | 12:46                  | 总量                      | 特仓                              | 被助               |
|                 | -                          |                        |                      | 647                                       |                             | -0.005               | 0.006       | 0.086       | 0.085        |   | 1.400      | 10              | 0.102        | 0.102 | -0.007 | -6.42                  |                         |                                 |                  |
| 望さ              | 型 库                        | 2.351                  | 5842                 | 1332                                      | -13.04                      | -0.005               | 0.040       | 0.041       | 0.04         | 2 | 헬리         | ž 197           | 0.066        | 0.066 | -0.006 | -8.33                  | 414                     | 3414                            |                  |
|                 |                            | 3.965                  |                      |                                           | -20.00                      | -0.003               | 0.012       | 0.012       | 0.011        | ~ | 1.500      | 1.03            |              | 0.039 | -0.004 | -9.30                  |                         |                                 |                  |
|                 | × ===                      | 5.882                  | 5413                 | 691                                       | -33.33                      | 0.001                | 0.002       | 8.002       | 0,001        |   | 1.550      | 0.024           | 0.021        | 0.021 | -0.002 | -8,70                  | 258                     | 1221                            |                  |
| -               | ~ #10                      | 6.251                  | 4077                 |                                           | 0.00                        | 0.000                | 0.001       | 0.002       | 0.001        |   | 1.600      | 0.001           | 0.010        | 0.009 | -0.003 | -25.00                 |                         | 4540                            | - 4.             |
|                 | - MRAT                     | 11.007                 | 2813                 | 217                                       | 0.00                        | 0.000                | 0.001       | 8,002       | 0,001        |   | 1,650      | 0.004           | 0.005        | 0.005 | -0,001 | -16.67                 | 65                      | 3707                            |                  |
| ्रत्माणि        | 1月1500 ● 3                 | 10000000 町用<br>F全 • 干全 | 4 R<br>16 R<br>16 R  | a 町間内は<br>・<br>日<br>日<br>本<br>の<br>日<br>本 |                             |                      | : 500000    |             | 1            |   |            |                 | ŧ            | 员益    |        |                        |                         | 操作时代:<br>鼓联行储铁<br>最大农品          | æta              |
|                 | 14                         |                        | 1                    | e ×                                       |                             |                      |             |             |              |   |            |                 | F#4.4.1.51   | 28    |        |                        |                         | 量大损失:<br>-0.012元                |                  |
|                 |                            |                        |                      |                                           |                             |                      |             |             |              |   |            |                 |              |       |        |                        |                         | 保证金:<br>不需要<br>取利金:<br>次出 120.0 | ●位う<br>●位う<br>の元 |
|                 |                            |                        |                      |                                           |                             | _                    |             |             |              |   | 1,490      |                 |              |       | 1.522  |                        | 531 BES                 | 1.512元                          |                  |

#### 画面特点:

- 1、提供多种基本买卖策略供用户选择。
- 2、损益图直观显示盈亏情况,帮助用户评估策略
- 3、一键委托,大大简化下单流程,快速把握投资机会

#### 3.1 模型库介绍

目前钱龙期权宝提供了14种策略模型供选择使用,包括单式策略4种和复式策略10种,共两大类。

#### 3.1.1 单式策略

| 单式单策略选择  |    |          |    |  |  |  |  |  |
|----------|----|----------|----|--|--|--|--|--|
| <b>f</b> | 大涨 |          | 大跌 |  |  |  |  |  |
| ~2       | 不跌 | <b>~</b> | 不涨 |  |  |  |  |  |

**大涨**:预期后市标的价格将会大涨,波动加剧,买入认购期权创建看涨头寸,代替直接买入标的, 避免占用过多资金。 **大跌**:预期后市标的价格将会大跌,波动加剧,买入认沽期权创建看空头寸,代替直接融券卖出标 的,避免占用过多资金和利息。

**不涨**:预期后市标的价格将不会大涨,卖出认购期权创建看空头寸,增加到期获取时间价值和权利 金的概率。

**不跌**:预期后市标的价格将不会大跌,卖出认沽期权创建看涨头寸,增加到期获取时间价值和权利 金的概率。

#### 3.1.2 复式策略

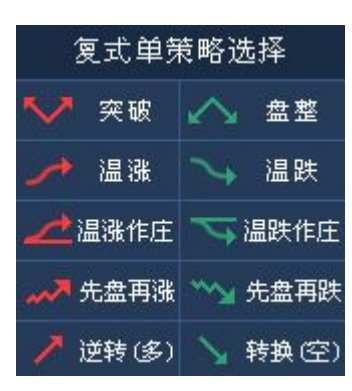

突破:(勒式/宽勒式)预期后市标的价格将出现向上或向下突破支撑或压力位,买入同月份的认购 和认沽期权,通过执行价的选择,可增加或降低获利率及获利额。

**盘整:**(跨式/宽跨式)预期后市标的价格将出现区间内盘整,卖出同月份的认购和认沽期权,通过 执行价的选择,可增加或降低获利率及获利额。

**温涨:**(牛市看涨价差)预期后市标的价格将小幅上涨,波动趋缓,买进低执行价且卖出高执行价 之相同月份之认购期权,通过义务仓的收入相抵扣,可减少权利金支出。

**温跌**:(熊市看跌价差)预期后市标的价格将小幅下跌,波动趋缓,买进高执行价且卖出低执行价 之相同月份之认沽期权,通过义务仓的收入相抵扣,可减少权利金支出。

**温涨作庄**:(牛市看跌价差)预期后市标的价格将小幅上涨,波动趋缓,买进低执行价且卖出高执 行价之相同月份之认沽期权,通过义务仓的收入相抵扣,可减少权利金支出。

**温跌作庄**:(熊市看涨价差)预期后市标的价格将小幅下跌,波动趋缓,买进高执行价且卖出低执 行价之相同月份之认购期权,通过义务仓的收入相抵扣,可减少权利金支出。

**先盘再涨:**(正向看涨日历价差/反向看跌日历价差)预期后市标的价格将先盘整再上涨时,卖出近 月买进远月之认购期权,标的价格将先盘整再下跌时,通过月份调整,买入近月卖出远月之认购期权。 两者都可查看两腿合约存储期内无风险套利可能。

**先盘再跌**(正向看跌日历价差/反向看涨日历价差):预期后市标的价格将先盘整再下跌时,卖出近 月买进远月之认沽期权,标的价格将先盘整再上涨时,通过月份调整,买入近月卖出远月之认沽期权。 两者都可查看两腿合约存储期内无风险套利可能。

**逆转(多)**:通过买入相同月份相同执行价之认购期权,卖出相同月份相同执行价之认沽期权,两张 期权合约合成期货多头线性策略,代替买入开仓期货合约,可减少期货保证金支出。

**转换(空)**:通过卖出相同月份相同执行价之认购期权,买入相同月份相同执行价之认沽期权,两张 期权合约合成期货空头线性策略,代替卖出开仓期货合约,可减少期货保证金支出。

## 3.2 T 型报价

策略画面中的 T 型报价基本排列和标的/期权画面基本相同,不同之处在于多出了交易选择框。当用 户在模型库选中策略模型之后,T 型报价的执行价便会出现相应的变化。

## 3.2.1 调整策略周期

| 认沽期权 PUT |        |      |      |                    | 1403 👻 1403 👻 |  |       |       |       | 认沽期    |  |
|----------|--------|------|------|--------------------|---------------|--|-------|-------|-------|--------|--|
| 涨跌       | 幅度%    | 息量   | 持仓   | 隐含 <sup>1402</sup> | 行价            |  | 买入    | 卖出    | 最新    | 涨跌     |  |
| -0.085   | -95.51 | 3318 | 5341 | 0. 1403            | .000          |  |       | 0.063 | 0.004 | -0.085 |  |
| -0.120   | -70.59 | 5471 | 5823 | 0. 1409            | .000          |  |       | 0.143 | 0.050 | -0.120 |  |
| -0.004   | -1.29  | 2253 | 2772 | 0.576 🔲            | 12.000        |  | 0.305 | 0.306 | 0.305 | -0.004 |  |

在选择好策略模型之后,系统会自动给出默认的策略周期,同时用户可以根据自己的实际需求,调 整策略周期。

### 3.2.2 选择执行价

策略模型会自动给出默认的最优执行价,同时用户也可以根据自己的实际需求,调整执行价。

不可选回,买入已选🔽,买入可选🔲,卖出已选🔽,卖出可选

单式策略,可以选择一个交易方向:

| 1402  | •           | 1403  | -     |
|-------|-------------|-------|-------|
| 隐含波   | 执行          | ī价    | 买)    |
| 1.215 | <b>1</b> 0. | 000 🗖 | 3.    |
| 复式策略  | ,可以选        | 择2个3  | と易方向: |

| 1402  | -           | 1402  | -  |
|-------|-------------|-------|----|
| 隐含波   | 执行          | 亍价    | 买) |
| 0.933 | <b>1</b> 0. | 000 🗉 |    |
| 1.018 | 11.         | 000 🖂 | 0. |

### 3.3 损益模拟显示

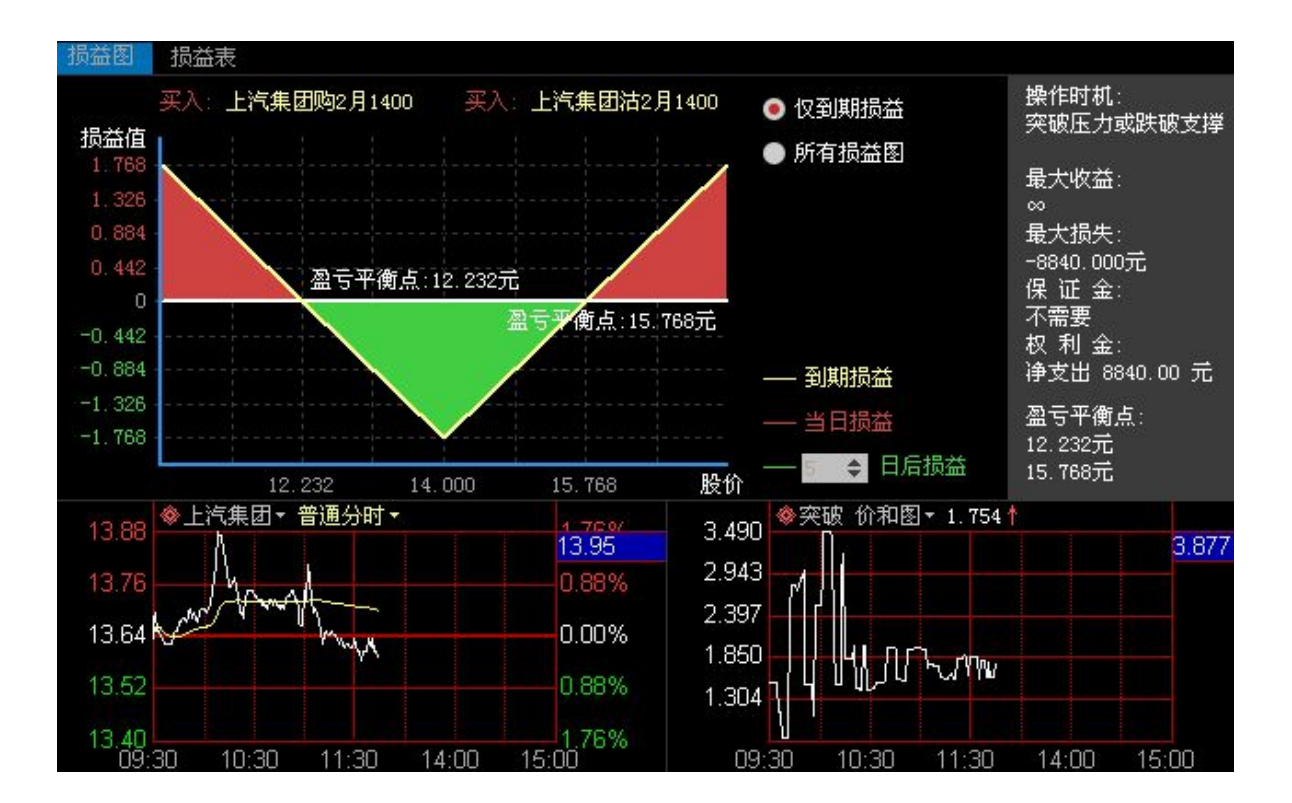

## 3.3.1 损益图

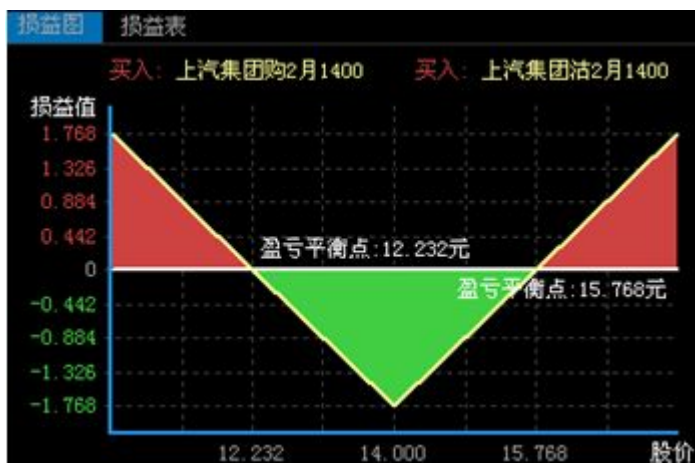

通过损益图表,可以直观显示出,在当前所选的策略模型条件下,获利区间、亏损区间以及盈亏平 衡点各是多少。

用户可以根据自己的需要,选择查看期权的到期损益图还是所以损益图。

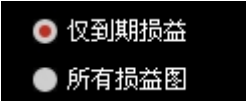

**仅到期损益**: 仅显示到期合计损益线 **所有损益图**: 同时显示到期损益线、当日损益线、N 日后损益线(可调)

| 此外,也可以起拜衣俗的刀式不並小狈益,如下含 | 此外, | 也可以选择表格的方式来显示损益, | 如下图: |
|------------------------|-----|------------------|------|
|------------------------|-----|------------------|------|

| 标的股价格  | 上汽集团购2月1400买入损益 | 上汽集团沽2月1400买入损益 | 合计损益   | *  |
|--------|-----------------|-----------------|--------|----|
| 10.464 | -0.940          | 2.708           | 1.768  |    |
| 11.348 | -0.940          | 1.824           | 0.884  |    |
| 12.232 | -0.940          | 0.940           | 0.000  |    |
| 13.116 | -0.940          | 0.056           | -0.884 | 11 |
| 14.000 | -0.940          | -0.828          | -1.768 |    |
| 14.884 | -0.056          | -0.828          | -0.884 |    |
| 15.768 | 0.828           | -0.828          | 0.000  |    |
| 16.652 | 1.712           | -0.828          | 0.884  | -  |

损益表:单损益函数和合计损益值的表格展现形式。

#### 3.3.2 试算窗口

| 操作时机:<br>突破压力或跌破支撑                                                            |
|-------------------------------------------------------------------------------|
| 最大收益:<br>∞<br>最大损失:<br>-8980.000元<br>保 证 金:<br>不需要<br>权 利 金:<br>诤支出 8980.00 元 |
| 盈亏平衡点:<br>12.204元<br>15.796元                                                  |

在损益图右侧是试算窗口,对当前策略模型的损益进行结果试算。 最大收益:合计损益值中出现的最大值或无穷。 最大损失:合计损益值中出现的最小值或无穷。 保证金:义务仓开仓所需支出的保证金总和。 权利金:收入和支出权利金的净值。

| 条件   |          | 权利金显示    |
|------|----------|----------|
| 只有买  |          | 支出****元  |
| 只有卖  |          | 收入***元   |
| 右亚右击 | 卖金-买金<0  | 净支出****元 |
| 有头有头 | 卖金-买金>=0 | 净收入****元 |

盈亏平衡点:合计损益值为零时的标的价格,当选择突破或盘整策略时,将出现两个盈亏平衡点。

#### 3.3.3 附加走势画面

附加走势画面包括标的走势和策略价差/价和图 标的走势:由分时走势曲线(白色)和均价线(黄色)组成,若为 ETF 多一条模拟净值线(紫色)。

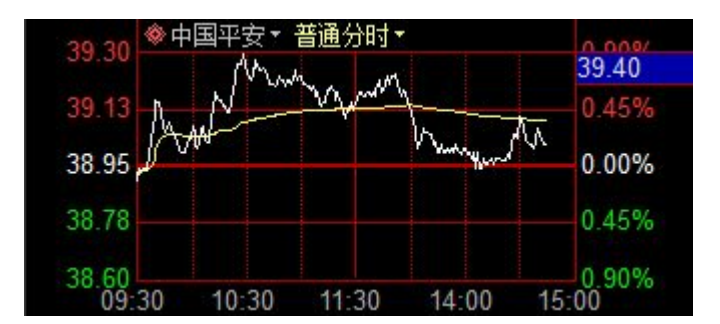

分时曲线由每分钟内最后一笔成交的价格构成的曲线,均价线由每分钟内当时累计成交金额 / 当前 分钟的累计成交量绘制而成。

**策略价差/价和图**: 仅在复式策略中出现,为两张合约的差价线形,在盘整或突破策略时,显示为价和线形。

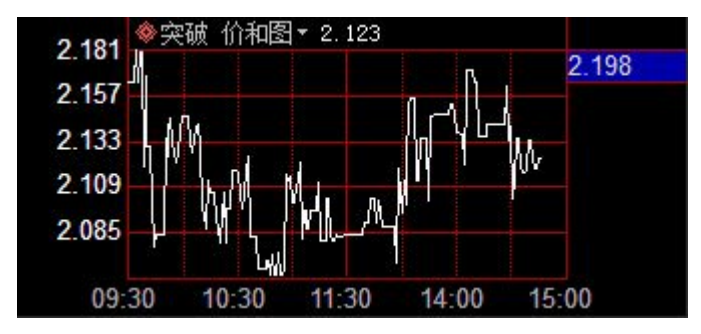

#### 3.4 委托下单

| 下隼 | 股票       | 划转      | 行权   | 转账        |       |              |                  |          |           |     |            | <mark>期</mark> 00 | 00000000   | 001        | ≣   |
|----|----------|---------|------|-----------|-------|--------------|------------------|----------|-----------|-----|------------|-------------------|------------|------------|-----|
|    |          |         | 现金资产 | : 1000000 | 00 可戶 | <b>刊</b> 资金: | 1000000          | 可用保证金    | :500000 E | 胡保证 | 正金:5       | 00000             |            |            |     |
|    | 开仓       | 平仓      | 🔲 备兑 |           |       |              |                  |          |           |     | 说明:<br>买λ同 | 目份的认见             | 如和初        | 认沽期权       |     |
|    | 上汽集团则    | 勾2月1400 | 医医   | 矩 限价      | GFD   | •            | 0. 766           | <u> </u> | ÷ 张       |     |            | 1 MADA (A         | 2/410/0100 | V GH / VIE |     |
|    | 上汽集团流    | 古2月1400 | 买卖   | 支 市价      | FOK   | *            | 4                |          |           |     |            |                   |            |            |     |
|    | ٦Ť       | ¥       |      |           |       |              |                  |          |           |     |            |                   |            |            |     |
| 持仓 | : 成交     | 委托      | 可撤   |           |       |              |                  |          | .典        |     | 撤单         | 刷新                | 汇总         | 过滤         | 输出  |
| 序号 | 委托时间     | 合约代码    | 合    | 约标识       | 1     | 合约           | 名称               | 买卖类别     | 开平仓       | 备兑  | 标志图        | 委托价格              | 委托数        | 2 │ □ □    | 交数量 |
| 1  | 10.01.01 |         |      |           |       | 100 4 10 40  | tradit in Filler | 200 22 3 |           |     | - 20 H     | 10 000            |            |            |     |

策略交易画面的左下区域是委托下单区,在钱龙期权宝中可以绑定券商的委托系统,当用户在选择 完策略模型之后,对应的下单系统会直接生成委托单,用户只需配置下单的数量(单位:张)即可进行 闪电策略下单。

委托的模式中可以选择:限价 GFD、限价 FOK、市价剩转限价 GFD、市价 FOK、市价 FAK

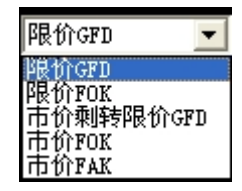

GFD:当日有效。

FOK: 指必须在指定价位、委托数量全部成交,否则自动被系统撤销。 FAK: 指在指定价位成交,剩余定单自动被系统撤销。

| 资金账号:00000000001<br>股东账号:A000014944<br>合约代码:10000013(上汽集团购2月1400)<br>买卖类型:买入<br>开平类型:开仓<br>价格类型:限价GFD<br>委托价格:0.818<br>委托数量:10(一十)<br>资金账号:000000000001<br>股东账号:A000014944<br>合约代码:10000018(上汽集团沽2月1400)<br>买卖类型:买入<br>开平类型:开仓<br>价格类型:市价FOK<br>委托价格:0.900<br>委托数量:10(一十) |         |        |       |
|----------------------------------------------------------------------------------------------------|---------|--------|-------|
| 点击 下单 之后,会弹出委                                                                                                    | 托明细列表,检 | 查无误之后, | 确认即可。 |

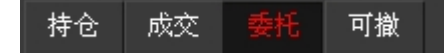

用户也可以随时查看自己账户的持仓、成交、委托、撤单情况。